## WV DAVE (Database Application for Vital Events)

## **Funeral Director Fetal Death Training Guides**

Guide 1: Completing Disposition for Fetal Death

- First, you would log in as you normally would under the appropriate facility (if you are associated with more than one funeral home)
- Go to Life Events → Fetal Death → Search

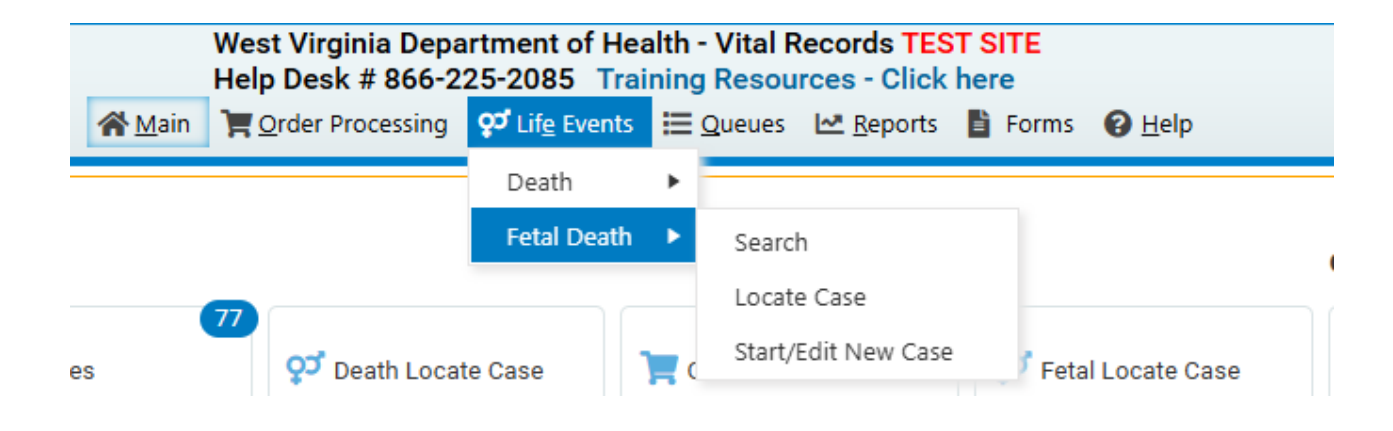

• Clicking Search will bring you to this screen

| Search for a fetal de  | ath record     |             |         |   |    |                        |               |                  |                     |         |
|------------------------|----------------|-------------|---------|---|----|------------------------|---------------|------------------|---------------------|---------|
| Search by Identifier:  |                |             |         |   | OR | Search by Registrant o | r Data Provid | er:              |                     |         |
| Enter one of these ite | ems            |             |         |   |    | Enter one or more pers | ons/organiza  | tions. Last name | is required.        |         |
|                        |                |             | _       |   |    | First Search Person/O  | rganization   |                  |                     |         |
| File Number:           | Year:          |             |         |   |    | Person/Organization:   |               | Fetus            | ~                   |         |
|                        | Number:        |             |         |   |    | First:                 |               |                  |                     |         |
| Case Id:               |                |             |         |   |    | Middle:                |               |                  |                     |         |
| File Date:             |                | MMM-dd-yyyy |         |   |    | Last:                  |               | [                |                     |         |
| Date of Delivery:      | Start:         |             | <b></b> |   |    | Sex:                   |               | <b>~</b>         |                     |         |
| ,                      |                | MMM-dd-yyyy | -<br>-  |   |    | SSN:                   |               |                  |                     |         |
|                        | End:           | MMM-dd-yyyy |         |   |    | Date of Birth:         | Start:        | MMM-dd-vvvv      | <b></b>             |         |
| Place of Fetal Death   | Location Type: | ~           |         |   | •  |                        |               |                  | ta i                |         |
| Location Name:         |                |             |         | ] |    |                        | End:          | MMM-dd-yyyy      |                     |         |
| Maximum records to     | display:       | 200         |         |   |    | More                   |               |                  |                     |         |
|                        |                |             |         |   |    |                        | 🐴 Searc       | h Soundex        | <b>≓</b> Swap Names | 👌 Clear |

• Enter as much information as you can to locate the correct case

| tal Death Searc | h Results |              |                  |      |                      |                   |
|-----------------|-----------|--------------|------------------|------|----------------------|-------------------|
| Case Id         | SFN       | Fetus Name 🔺 | Date of Delivery | Sex  | Place of Fetal Death | Preview           |
| 47389           |           | Jones, John  | NOV-11-2024      | Male | Kanawha              | Preview           |
|                 |           |              |                  |      |                      | Total Records : 1 |
|                 |           |              |                  |      |                      | 🗥 New Search      |

• Click on the name to open the case and this is what you will see

| Fetal Death Registration Menu | 47389 :John Jones NOV-11-2024                                                                                             |
|-------------------------------|----------------------------------------------------------------------------------------------------|
| Legal Information             | /Medical Invalid/Disposition Invalid/Uncertified/Unaffirmed/Not Registered/Medical Pending/Disposition Pending            |
| Fetus                         | Fetus                                                                                                    |
| Disposition                   | Fetus Name                                                                                                    |
| Disposition                   | First Middle Last Suffix                                                                                                  |
| Other Links                   | John Jones                                                                                                    |
| Assign Status                 | Date of Delivery Time of Delivery Sex                                                                                     |
| Attachments                   |                                                                                                    |
| Print Forms                   | MMM-dd-yyyy                                                                                                    |
| Comments                      | Obstetric Estimate of Gestation(weeks) Does mother/parent request disposition? (Verify with mother BEFORE Certification.) |
| Switch User                   | 21 Yes V                                                                                                    |
|                               | Who is responsible for disposition?         Funeral Home     Disposition Permit                                           |
|                               | Weight of Fetus Pounds / Ounces Grams<br>350                                                                              |
|                               | Date of Last Menses       JUN-03-2024       MMM-dd-yyyy                                                                   |
|                               | Non Reportable                                                                                                    |
|                               | ♥ Validate Page → Next                                                                                                    |

• Click on the **Disposition** Page to complete the disposition

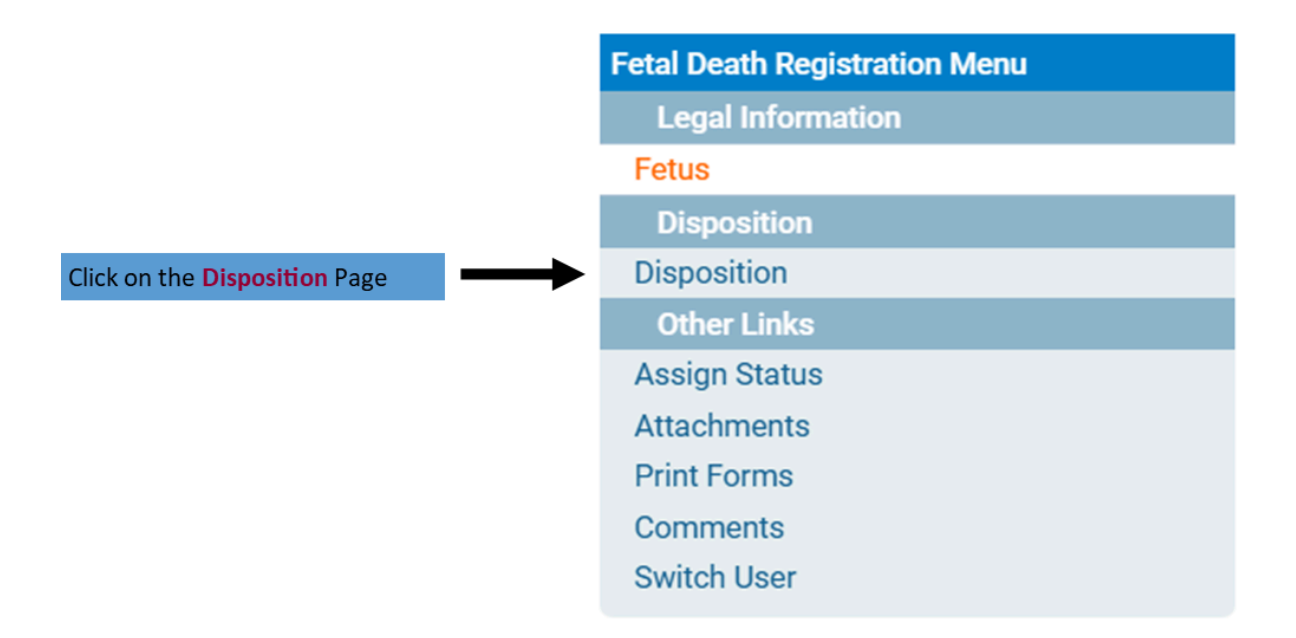

• After clicking the **Disposition** Page, you will see this

## 47389 :John Jones NOV-11-2024

/Medical Invalid/Disposition Invalid/Uncertified/Unaffirmed/Not Registered/Medical Pending/Disposition Pending

| Disposition                             |                             | 5                 |               |                      |             |          |
|-----------------------------------------|-----------------------------|-------------------|---------------|----------------------|-------------|----------|
| Method of Disposition                   | ~                           |                   |               |                      |             |          |
| Date of Disposition MMM-dd-yyyy         | iii ii                      |                   |               |                      |             |          |
| Place of disposition                    |                             |                   |               |                      |             |          |
| Place of Burial, Cremation, Removal or  | Other Disposition           |                   |               |                      |             |          |
|                                         |                             |                   |               |                      |             |          |
| City or Town Sta                        | ate                         | Country           |               |                      |             |          |
|                                         |                             | United States     |               |                      |             |          |
| Funeral Director<br>Registration Number |                             |                   |               |                      |             |          |
| First Middle                            | Last                        |                   |               |                      |             |          |
| Funeral                                 | Director                    |                   |               |                      |             |          |
| Funeral Home                            |                             |                   |               |                      |             |          |
| Firm Registration Number Lookup         |                             |                   |               |                      |             |          |
|                                         |                             |                   |               |                      |             |          |
| Street Number Pre-Directional Street N  | Name or PO Box, Rural Route | e, Etc Designator | Post<br>Direc | Apt#<br>tional Suite | ,<br>#, etc |          |
| Zip Code City or Town                   | State                       | Country           |               |                      |             |          |
|                                         |                             | United States     |               |                      |             |          |
|                                         |                             |                   |               |                      |             |          |
| Secondary Funeral Home Name             |                             |                   |               |                      |             |          |
|                                         |                             |                   |               |                      |             |          |
|                                         |                             | •                 | Validate Page | \Delta Clear         | Save        | S Return |

• If you click Validate Page before entering any information, you will see the fields that must be completed and the error messages for each field at the bottom of the page

## 47389 :John Jones NOV-11-2024

/Medical Invalid/Disposition Invalid/Uncertified/Unaffirmed/Not Registered/Medical Pending/Disposition Pending

| Disposition                         |                                | <u> </u>                                        |             |
|-------------------------------------|--------------------------------|-------------------------------------------------|-------------|
|                                     |                                |                                                 |             |
| Method of Disposition               | <b>~</b>                       |                                                 |             |
| Date of Disposition                 |                                |                                                 |             |
| Place of disposition                |                                |                                                 |             |
| Place of Burial, Cremation, Removal | or Other Disposition           |                                                 |             |
| City or Town                        | State                          | Country                                         |             |
| *                                   |                                | United States                                   |             |
| Funeral Director                    | Last<br>Director               |                                                 | ost Apt#.   |
| Street Number Pre-Directional Stre  | et Name or PO Box, Rural Route | e, Etc Designator D<br>Country<br>United States | v Apt#, etc |
| Secondary Funeral Home Name         |                                | Validate De                                     |             |

• For **Place of Disposition**, you can click on the **Magnifying Glass** Icon to bring up a search window

| Place of Disposition                                                                                                    | ۹ ک |        |
|----------------------------------------------------------------------------------------------------|-----|--------|
| Clicking on the <b>Magnifying Glass</b> Icon will bring<br>up a window that will allow you to search for a<br>place of disposition such as a cemetery | Ĵ   |        |
| Lookup Place Of Disposition                                                                                                    |     | ×      |
| Facility Name                                                                                                    | s   | earch  |
|                                                                                                    |     | Cancel |

• If you don't know the full name of the place of disposition, you can enter part of the name and the percent sign (%) and click **Search** 

|                      |                                          |                                                                                                    | % = a wild card                                                                                                    |
|----------------------|------------------------------------------|----------------------------------------------------------------------------------------------------|----------------------------------------------------------------------------------------------------|
| Disposition          | ×                                        | In this example, anything that<br>begins with "Ac" will show up<br>in the search                                                                                                   |                                                                                                    |
|                      | Sear                                     | ch                                                                                                    |                                                                                                    |
| Address              | City                                     |                                                                                                    |                                                                                                    |
| 17324 Sunshine Trail | Sabillasville                            | select                                                                                                    |                                                                                                    |
|                      | ١                                        | fotal Records : 1                                                                                                    |                                                                                                    |
|                      |                                          | Cancel                                                                                                    | Click Select to choose this facili-<br>ty and the information will auto-                                            |
|                      | Disposition Address 17324 Sunshine Trail | Disposition         Sear         Address       City         17324 Sunshine Trail       Sabillasville         Image: Sear       Image: Sear         Image: Sear       Sabillasville | Disposition ×<br>Search<br>Address City<br>17324 Sunshine Trail Sabillasville select<br>Total Records : 1<br>Cancel |

• After entering the required information, you can click Validate Page again to make sure the system validates the information